Aby wysłać do Archiwum UJ prośbę o wydanie zaświadczenia należy wejść na stronę strefy kilenta systemu ePUAP

### https://epuap.gov.pl/wps/portal

Po ukazaniu się okna startowego należy wybrać opcję "przejdź do ePUAP"

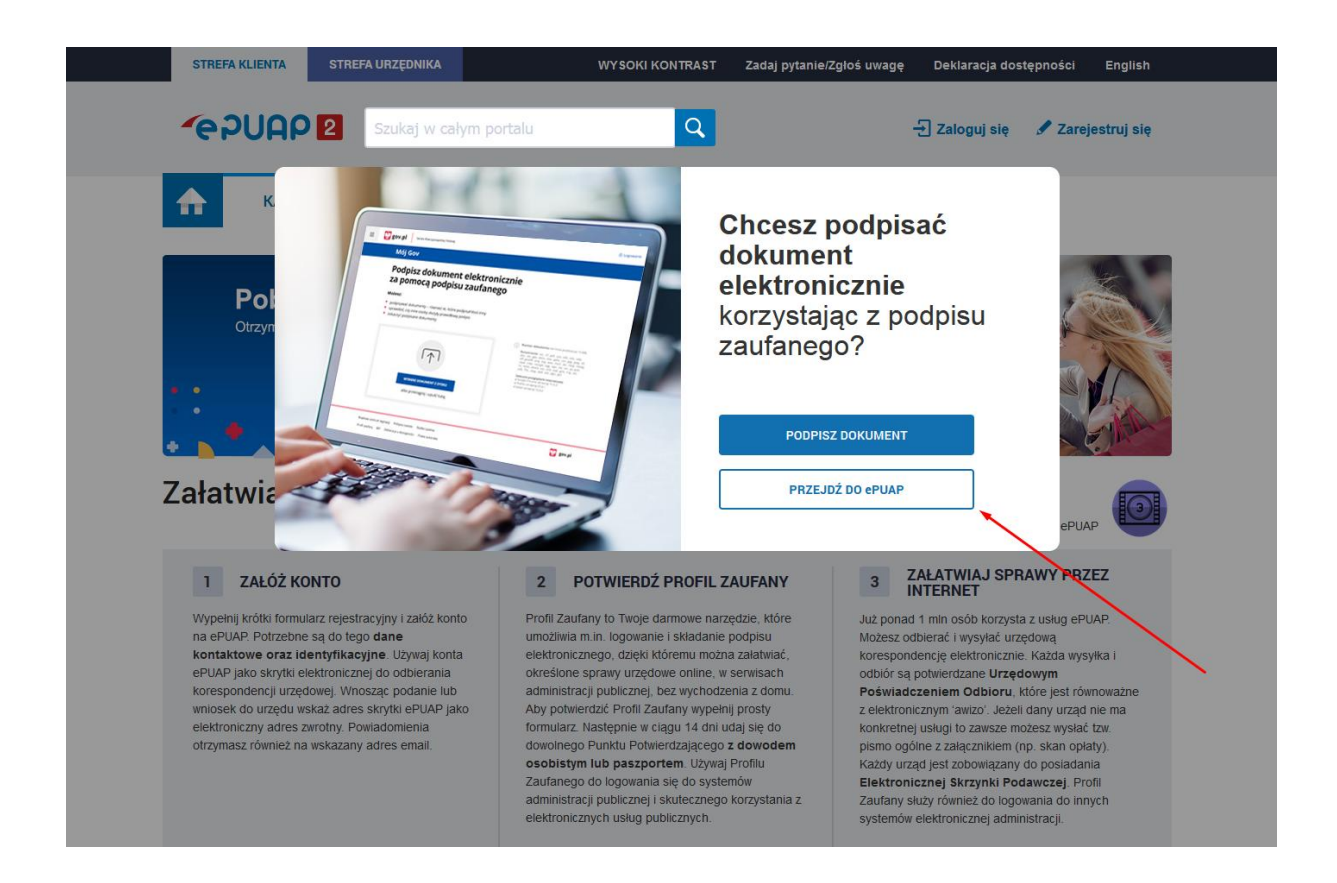

Jeżeli posiadają Państwo już tam swój profil, należy wybrać opcję "zaloguj się". Jeżeli jeszcze nie, należy skorzystać z opcji "zarejestruj się".

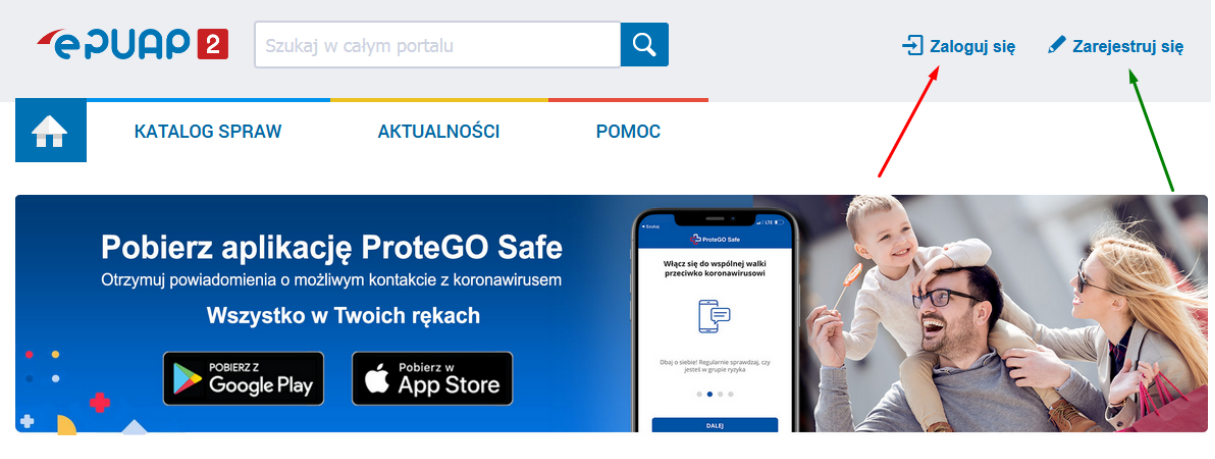

## Załatwiaj sprawy urzędowe przez internet

Zobacz jak działa ePUAP

3

#### 1 ZAŁÓŻ KONTO

Wypełnij krótki formularz rejestracyjny i załóż konto na ePUAP. Potrzebne są do tego **dane kontaktowe oraz identyfikacyjne**. Używaj konta ePUAP jako skrytki elektronicznej do odbierania korespondencji urzędowej. Wnosząc podanie lub wniosek do urzędu wskaż adres skrytki ePUAP jako elektroniczny adres zwrotny. Powiadomienia otrzymasz również na wskazany adres email.

#### 2 POTWIERDŹ PROFIL ZAUFANY

Profil Zaufany to Twoje darmowe narzędzie, które umożliwia m.in. logowanie i składanie podpisu elektronicznego, dzięki któremu można załatwiać, określone sprawy urzędowe online, w serwisach administracji publicznej, bez wychodzenia z domu. Aby potwierdzić Profil Zaufany wypełnij prosty formularz. Następnie w ciągu 14 dni udaj się do dowolnego Punktu Potwierdzającego z dowodem osobistym lub paszportem. Używaj Profilu Zaufanego do logowania się do systemów administracji publicznej i skutecznego korzystania z elektronicznych usług publicznych. Już ponad 1 min osób korzysta z usług ePUAP. Możesz odbierać i wysylać urzędową korespondencję elektronicznie. Każda wysylka i odbiór są potwierdzane Urzędowym Poświadczeniem Odbioru, które jest równoważne z elektronicznym 'awizo'. Jeżeli dany urząd nie ma konkretnej usługi to zawsze możesz wysłać tzw. pismo ogólne z załącznikiem (np. skan opłaty). Każdy urząd jest zobowiązany do posiadania Elektronicznej Skrzynki Podawczej. Profil Zaufany służy również do logowania do innych systemów elektronicznej administracji.

ZAŁATWIAJ SPRAWY PRZEZ INTERNET

3

Po wybraniu opcji "zaloguj się" należy wybrać formę logowania. Do wyboru jest profil zaufany, edowód lub logowanie poprzez uwierzytelnienie tożsamości przez bank.

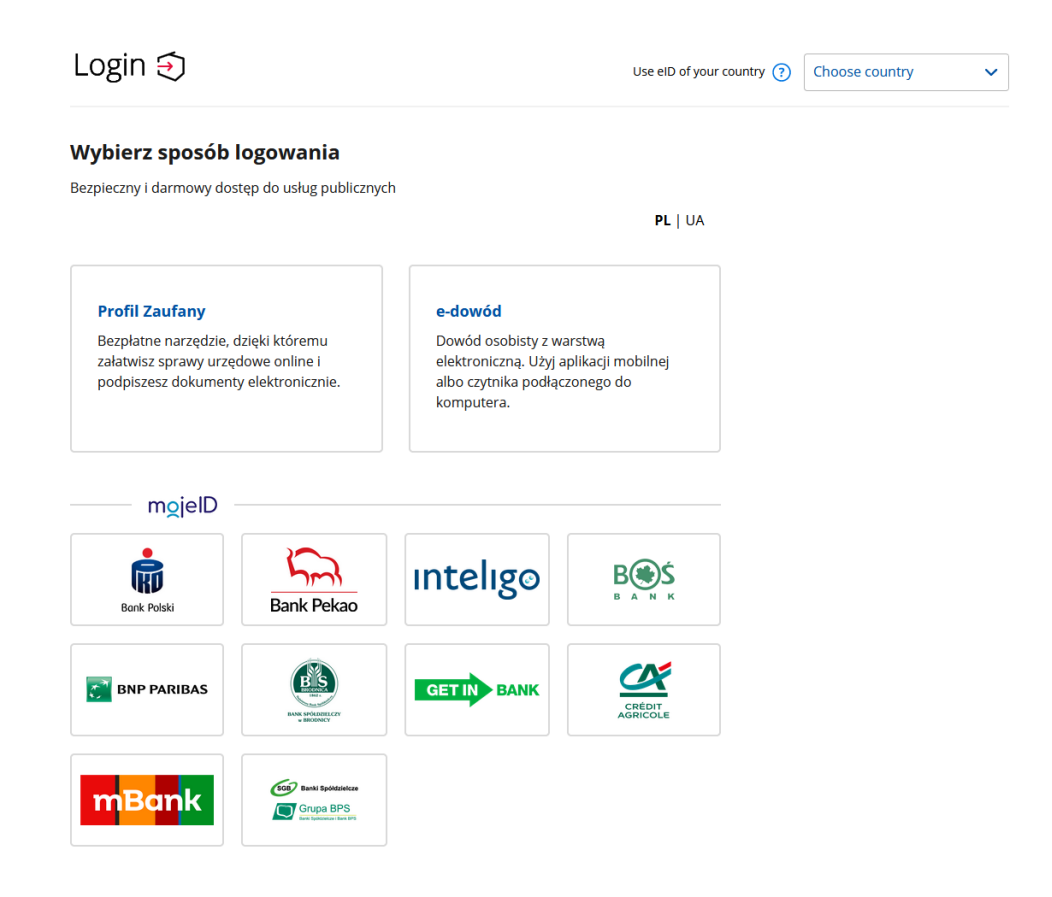

Po udanym zalogowaniu należy w katalogu spraw odnaleźć zakładkę "Sprawy ogólne", a następnie kliknąć na linijkę "Pisma do urzędu".

| Katalog spraw                                                                                                    |                                                                                                    |                                                                                                    | <b>Znajdź urząd</b>                                                                                                    |
|----------------------------------------------------------------------------------------------------|----------------------------------------------------------------------------------------------------|----------------------------------------------------------------------------------------------------|----------------------------------------------------------------------------------------------------|
| Koronawirus                                                                                                    | Dostępność                                                                                                    | Dziecko                                                                                                    | Sprawy ogólne                                                                                                    |
| Kwarantanna Domowa                                                                                                    | Dostępność podmiotów publicznych                                                                                                    | Narodziny dziecka<br>Odpis aktu urodzenia dziecka<br>Zameldowanie dziecka<br>Rodzina 500+                                                                                                    | Pisma do urzędu                                                                                                    |
| Najczęściej załatwiane sprawy                                                                                                    | Najczęściej załatwiane sprawy                                                                                                    | Najczęściej załatwiane sprawy                                                                                                    | Najczęściej załatwiane sprawy                                                                                                    |
| Odpis Aktu Stanu<br>Cywilnego                                                                                                    | Zameldowanie                                                                                                    | Sprawy obywatelskie                                                                                                    | Najnowsze usługi                                                                                                    |
| Odpis urodzenia, malżeństwa oraz<br>zgonu                                                                                                    | Zameldowanie na pobyt stały i<br>czasowy                                                                                                    | Rodzina<br>Dokumenty tożsamości<br>Wybory<br>Akty stanu cywilnego<br>Narodziny dziecka                                                                                                    | Najnowsze usługi centralne                                                                                                    |
| Najczęściej załatwiane sprawy                                                                                                    | Najczęściej załatwiane sprawy                                                                                                    | Najczęściej załatwiane sprawy                                                                                                    | Najczęściej załatwiane sprawy                                                                                                    |
| Praca i zatrudnienie                                                                                                    | Przedsiębiorczość                                                                                                    | Edukacja                                                                                                    | Podatki, opłaty, cła                                                                                                    |
| Poszukiwanie pracy<br>Prowadzenie działalności związanej z<br>pośrednictwem pracy i aktywizacją<br>zawodową<br>Usługi elektroniczne świadczone<br>przez urzędy pracy<br>Emerytury i renty | Rejestry przedsiębiorców<br>Działalność gospodarcza<br>Zezwolenia i koncesje<br>Przyrządy pomiarowe<br>Prowadzenie i zakładanie<br>działalności gospodarczej | System oświaty<br>Rekrutacja na studia<br>Nagrody i stypendia, awanse<br>zawodowe<br>Dofinansowanie wyjazdów, obozów,<br>warształów szkolnych, kosztów<br>kształcenia<br>Uznawanie kwalifikacji | Podatki<br>Oplaty<br>Deklaracje i zgloszenia celne<br>Rozliczenie podatku dochodowego<br>od osób fizycznych<br>Rozliczenie podatku dochodowego<br>od osób prawnych |
| Najczęściej załatwiane sprawy                                                                                                    | Najczęściej załatwiane sprawy                                                                                                    | Najczęściej załatwiane sprawy                                                                                                    | Najczęściej załatwiane sprawy                                                                                                    |

Po kliknięciu poniżej rozwinie się menu różnych wersji spraw ogólnych, które można załatwić w systemie. Należy wybrać "Pismo ogólne do podmiotu publicznego". Jeżeli nie jest ono widoczne od razu na ekranie, wówczas należy skorzystać z opcji "pokaż więcej". Rodzaje spraw do załatwienia ułożone są w kolejności alfabetycznej.

| atalog spraw                                                                                                    |                                                                                                    |                                                                                                    | Cnajdź urząd                                                                                                    |  |
|----------------------------------------------------------------------------------------------------|----------------------------------------------------------------------------------------------------|----------------------------------------------------------------------------------------------------|----------------------------------------------------------------------------------------------------|--|
| Koronawirus                                                                                                    | Dostępność                                                                                                    | Dziecko                                                                                                    | Sprawy ogólne                                                                                                    |  |
| Kwarantanna Domowa                                                                                                    | Dostępność podmiotów publicznych                                                                                                    | Narodziny dziecka<br>Odpis aktu urodzenia dziecka<br>Zameldowanie dziecka<br>Rodzina 500+                                                                                                    | Pisma do urzędu                                                                                                    |  |
| Najczęściej załatwiane sprawy                                                                                                    | Najczęściej załatwiane sprawy                                                                                                    | Najczęściej załatwiane sprawy                                                                                                    | Najczęściej załatwiane sprawy                                                                                                    |  |
| Najczęściej załatwiane sprawy Pism<br>Aktywacja/dezaktywacja konta oraz aktualiz                                                                                                    | a do urzędu<br>zacia danych na portalu eUrzad                                                                                                    | Edukacia zdrowotna, Udzielenie informacii w                                                                                                    | zakresie działań edukacvinych.                                                                                                    |  |
| Aktywacja/dezaktywacja konta oraz aktualizacja danych na portalu eUrząd                                                                                                    |                                                                                                    | Edukacja zdrowotna. Udzielenie informacji w zakresie działań edukacyjnych.                                                                                                    |                                                                                                    |  |
| Aktiwacia dostenu do danych zaromadzon                                                                                                    | Aktywacja dostępu do danych zgromadzonych w bazie urzędu<br>Dokonanie oceny jakości bandlowej artykujów rolno spożewczych                                                                                                   |                                                                                                    |                                                                                                    |  |
| Aktywacja dostępu do danych zgromadzon<br>Dokonanie oceny jakości handlowej artyku                                                                                                    | iých w bazie urzędu<br>łów rolno-spożywczych                                                                                                    | Informacia o braku dostepności architektonie                                                                                                    | cznej lub informacyjno-komunikacyjnej p                                                                                                    |  |
| Aktywacja dostępu do danych zgromadzon<br>Dokonanie oceny jakości handlowej artyku<br>Dokonanie oceny jakości handlowej artyku                                                                                                    | ych w bazie urzędu<br>łów rolno-spożywczych<br>łów rolno-spożywczych w związku z realiza                                                                                                    | Informacja o braku dostępności architektonie<br>Informacja o pozyskanym sprzęcie przez jedi                                                                                                    | cznej lub informacyjno-komunikacyjnej p                                                                                                    |  |
| Aktywacja dostępu do danych zgromadzon<br>Dokonanie oceny jakości handlowej artyku<br>Dokonanie oceny jakości handlowej artyku<br>Dokonanie wpisu informacji o udzielonej lic                                                                                       | ych w bazie urzędu<br>łów rolno-spożywczych<br>łów rolno-spożywczych w związku z realiza<br>encji w rejestrze prowadzonym przez Urzą                                                                                        | Informacja o braku dostępności architektoni<br>Informacja o pozyskanym sprzęcie przez jedi<br>Informacja o pozyskanym sprzęcie przez jedi                                                                                                   | cznej lub informacyjno-komunikacyjnej p<br>nostkę ochrony przeciwpożarowej<br>nostkę och informacja o pozyskanym sprzęcie przez jedni                                                                  |  |
| Aktywacja dostępu do danych zgromadzon<br>Dokonanie oceny jakości handlowej artyku<br>Dokonanie oceny jakości handlowej artyku<br>Dokonanie wpisu informacji o udzielonej lic<br>Dokonanie wpisu informacji o zastawie cyw                                          | ych w bazie urzędu<br>łów rolno-spożywczych<br>łów rolno-spożywczych w związku z realiza<br>encji w rejestrze prowadzonym przez Urzą<br>ilnym/rejestrowym w rejestrze prowadzony                                            | Informacja o braku dostępności architektoni<br>Informacja o pozyskanym sprzęcie przez jedi<br>Informacja o pozyskanym sprzęcie przez jedi<br>Lista osób, które ukończyły kurs ADR począ                                                     | sznej lub informacyjno-komunikacyjnej p<br>nostkę ochrony przeciwpożarowej<br>nostkę och Informacja o pozyskanym sprzęcie przez jedni<br>Ikowy/doskonalący                                             |  |
| Aktywacja dostępu do danych zgromadzon<br>Dokonanie oceny jakości handlowej artyku<br>Dokonanie oceny jakości handlowej artyku<br>Dokonanie wpisu informacji o udzielonej lic<br>Dokonanie wpisu informacji o zastawie cyw<br>Dokonanie wpisu zmiany Uprawnionego w | ych w bazie urzędu<br>łów rolno-spożywczych<br>łów rolno-spożywczych w związku z realiza<br>encji w rejestrze prowadzonym przez Urzą<br>ilnym/rejestrowym w rejestrze prowadzony<br>rejestrze prowadzonym przez Urząd Paten | Informacja o braku dostępności architektoni<br><u>Informacja o pozyskanym sprzęcie przez jedi</u><br>Informacja o pozyskanym sprzęcie przez jedi<br>Lista osób, które ukończyły kurs ADR począ<br>Nadzór nad działaniami geodety uprawnione | cznej lub informacyjno-komunikacyjnej p<br>nostkę ochrony przeciwpożarowej<br>nostkę och Informacja o pozyskanym sprzęcie przez jedni<br>tkowy/doskonalący<br>go lub przedsiębiorcy w zakresie przestr |  |

### Sprawy ogólne

| Najczęściej załatwiane sprawy                                                       | Pisma do urzędu                                     |                                                                                     |  |
|-------------------------------------------------------------------------------------|-----------------------------------------------------|-------------------------------------------------------------------------------------|--|
| Aktywacja/dezaktywacja konta oraz                                                   | aktualizacja danych na portalu eUrząd               | Skarga na brak dostępności architektonicznej lub informacyjno-komunikacyjnej pod    |  |
| Aktywacja dostępu do danych zgro                                                    | madzonych w bazie urzędu                            | Sprzeciw wobec zgłoszenia znaku towarowego                                          |  |
| Dokonanie oceny jakości handlowe                                                    | ej artykułów rolno-spożywczych                      | Świadczenia dotyczące stypendium lub zapomogi                                       |  |
| Dokonanie oceny jakości handlowe                                                    | ej artykułów rolno-spożywczych w związku z realiza  | Świadczenie na rzecz rodziny - warszawski bon żłobkowy                              |  |
| Dokonanie wpisu informacji o udzielonej licencji w rejestrze prowadzonym przez Urzą |                                                     | Udostępnianie danych osobowych - Centrum Usług Wspólnych II w Płocku                |  |
| Dokonanie wpisu informacji o zasta                                                  | wie cywilnym/rejestrowym w rejestrze prowadzony     | Udostępnianie danych osobowych - Centrum Usług Wspólnych II w Płocku                |  |
| Dokonanie wpisu zmiany Uprawnior                                                    | nego w rejestrze prowadzonym przez Urząd Paten      | Udostępnianie danych osobowych - Centrum Usług Wspólnych I w Radomiu                |  |
| Edukacja zdrowotna. Deklaracja pr                                                   | zystąpienia do programu, akcji, kampanii.           | Udostępnianie informacji publicznej                                                 |  |
| Edukacja zdrowotna. Udzielenie info                                                 | ormacji w zakresie działań edukacyjnych.            | Udzielanie przez Prezydenta Miasta Krakowa wsparcia (patronat honorowy Prezyden     |  |
| Ełcka Karta Seniora                                                                 |                                                     | Udzielenie prawa ochronnego na znak towarowy                                        |  |
| Informacja o braku dostępności arc                                                  | hitektonicznej lub informacyjno-komunikacyjnej p…   | Uregulowanie stanu prawnego grobu/niszy urnowej                                     |  |
| Informacja o pozyskanym sprzęcie                                                    | przez jednostkę ochrony przeciwpożarowej            | Ustalenie powstania obowiązku uiszczenia opłaty dodatkowej z tytułu parkowania w S  |  |
| Informacja o pozyskanym sprzęcie                                                    | przez jednostkę ochrony przeciwpożarowej            | Uznanie obiektu przyrodniczego za pomnik przyrody                                   |  |
| Lista osób, które ukończyły kurs AE                                                 | DR początkowy/doskonalący                           | Walidacja patentu europejskiego                                                     |  |
| Nadzór nad działaniami geodety up                                                   | rawnionego lub przedsiębiorcy w zakresie przestr    | Weryfikacja statusu sprawy                                                          |  |
| Nagroda "Białej Lilii" za wybitny wkł                                               | ad w rozwój i promocję Miasta Ełku                  | Włączenie ruchomości do wojewódzkiej ewidencji zabytków                             |  |
| Odpowiedź na postanowienie w spr                                                    | rawie wykazu towarów i usług                        | Wniosek o wydanie decyzji stwierdzającej nabycie z mocy prawa własności nierucho    |  |
| Odwołania i zażalenia w trybie post                                                 | ępowania podatkowego                                | Wprowadzanie do podziału bojowego/wycofywanie z podziału bojowego sprzętu OSP       |  |
| Opinia sanitarna o warunkach bezp                                                   | pieczeństwa i higieny dla placówki opiekuńczo-wyc…  | Wsparcie imprez lub przedsięwzięć w ramach promocji Powiatu Krotoszyńskiego         |  |
| Opłata prolongacyjna za grób/niszę                                                  | ę urnową                                            | Wydanie decyzji dotyczącej zmiany terminu zakończenia badań archeologicznych        |  |
| Oświadczenie o stanie kontroli zarz                                                 | ądczej                                              | Wydanie dowodu pierwszeństwa dla znaku towarowego, wynalazku, wzoru użytkowe        |  |
| Oświadczenie o stanie kontroli zarz                                                 | adczej za poprzedni rok                             | Wydanie orzeczenia lub opinii o potrzebie wczesnego wspomagania rozwoju (WWR)       |  |
| Pismo ogólne do podmiotu publiczn                                                   | nego 🚽                                              | Wydanie wyciągu z rejestru prowadzonego przez Urząd Patentowy RP                    |  |
| Pismo ogólne do podmiotu publiczn                                                   | nego - stary wzór                                   | Wydawanie i cofanie zezwoleń na prowadzenie placówek opiekuńczo-wychowawczyc        |  |
| Ponaglenie związane z niezałatwien                                                  | niem sprawy w terminie lub przewlekłym prowadze     | Wydawanie zaświadczeń, informacji i opinii z obszaru ochrony środowiska             |  |
| Potwierdzanie udziału członków OS                                                   | P w szkoleniach i działaniach ratowniczo-gaśniczych | Wyrażenie zgody na wykorzystanie loga jednostki samorządu terytorialnego            |  |
| Praktyki w Urzędzie Marszałkowskin                                                  | n Województwa Lubelskiego w Lublinie                | Założenie i udostępnienie indywidualnego konta w Systemie E-BOK ZGM TBS Sp. z       |  |
| Prowadzenie BIP przez Miejskie Jed                                                  | dnostki Organizacyjne Miasta Krakowa                | Zamówienie na pobranie próbek i wykonanie analizy fizykochemicznej lub wykonanie    |  |
| Przedłożenie rachunku za zajęcia d                                                  | lydaktyczne z tytułu umowy cywilno-prawnej          | Zapewnienie dostępności architektonicznej lub informacyjno-komunikacyjnej podmio    |  |
| Przedłożenie rozliczenia do umowy                                                   | cywilno-prawnej                                     | Zarządzanie uprawnieniami administratora JST Systemu SOW                            |  |
| Przedłużenie prawa ochronnego na znak towarowy dla wskazanych towarów               |                                                     | Zawiadomienie o podjęciu działań przy zabytku wpisanym do rejestru zabytków         |  |
| Przeprowadzenie postępowania w sprawie nadania stopnia doktora habilitowanego       |                                                     | Zgłoszenie interwencji do inspekcji sanitarnej                                      |  |
| Przeprowadzenie specjalistycznych szkoleń i zgłoszenie do szkoleń strażaków OSP     |                                                     | Zgłoszenie jednostki specjalistycznego poradnictwa do wojewódzkiego rejestru jedno  |  |
| Przyznanie dotacji podmiotowej z budżetu państwa oraz dotacji z rezerwy celowei bu  |                                                     | Zgłoszenie przekazania informacji o rozpoczęciu lub zaprzestaniu prowadzenia działa |  |

Х

Po wybraniu opcji "pismo ogólne do podmiotu publicznego" pojawi się następujące okno informacyjne, na którym należy kliknąć przycisk "załatw sprawę".

| КАТА                                                                                                    | LOG SPRAW                                                                                                    | AKTUALNOŚCI                                                                                                    | РОМОС                                                                                      |
|----------------------------------------------------------------------------------------------------|----------------------------------------------------------------------------------------------------|----------------------------------------------------------------------------------------------------|--------------------------------------------------------------------------------------------|
|                                                                                                    |                                                                                                    |                                                                                                    |                                                                                            |
| orawy ogólne: F                                                                                                    | 'isma do urzędu                                                                                                    |                                                                                                    | Zobacz inne sprawy                                                                         |
| Pismo oaól                                                                                                    | ne do podm                                                                                                    | otu publicznego                                                                                                    |                                                                                            |
| 'ismo ogólne przez<br>!lektronicznej wnos:<br>ub doręczanych prz<br>w przypadkach gdy<br>organ administracj<br>!lektronicznego um<br>przepisy prawa nie<br>;posobem przekaza | naczone jest do tworz<br>zonych za pomocą ele<br>rez podmioty publiczna<br>łącznie spełnione są r<br>i publicznej nie określi<br>zbliwiającego załatwie<br>wskazują jednoznacz<br>nia informacji jest jej o                                                                                       | enia pism w postaci<br>ktronicznej skrzynki podawczej<br>za potwierdzeniem doręczenia<br>astępujące warunki:<br>i wzoru dokumentu<br>nie danej sprawy,<br>nie, że jedynym skutecznym<br>loręczenie w postaci papierowej | a, Załatw sprawę <b>&gt;</b>                                                               |
| Drgan<br>właściwy do<br>realizacji<br>usługi                                                                                                    | organy adminis                                                                                                    | racji publicznej                                                                                                    |                                                                                            |
| Kogo dotyczy                                                                                                    | Każdy.                                                                                                    |                                                                                                    |                                                                                            |
| Podstawy<br>prawne                                                                                                    | <ul> <li>Rozporządzenie Rady Ministrów z dnia 14 września 2011 r. w sprawie sporządzania pism w formie dokumentów<br/>elektronicznych, doręczania dokumentów elektronicznych oraz udostępniania formularzy, wzorów i kopii dokumentów<br/>elektronicznych (Dz. U. z 2018 r., poz. 180)</li> </ul> |                                                                                                    |                                                                                            |
|                                                                                                    | <ul> <li>Ustawa z dni</li> </ul>                                                                                                    | a 17 lutego 2005r. o informaty:                                                                                                    | rzacji działalności podmiotów realizujących zadania publiczne (Dz. U. z 2020 r., poz. 346) |
| wmanane                                                                                                    | Zgodnie z przej                                                                                                    | isami obowiązującymi w dane                                                                                                    | ej kategorii spraw.                                                                        |

Kolejny ekran będzie już tym właściwym, w którym zostanie wprowadzona wiadomość do Archiwum UJ.

 $\checkmark$ 

# Pismo ogólne do podmiotu publicznego

Wybierz urząd lub instytucję, do której składasz pismo \*

Wpisz minimum 3 znaki

### Rodzaj pisma

Wybierz rodzaj pisma, nadaj mu tytuł i opisz swoją sprawę

Rodzaj pisma \*

Wybierz rodzaj pisma

Tytuł pisma \*

Wpisz tytuł pisma

Treść pisma \*

Wpisz treść pisma

(j) \* Pole obowiązkowe

Wybierz rodzaj pisma. Napisz, czego dotyczy twoje pismo, na przykład jeśli to skarga – to w jakiej sprawie. Jeśli znasz numer sprawy, możesz go dodatkowo podać w polu Tytuł pisma. W pierwszej kolejności należy wybrać instytucję, do której wysłana będzie wiadomość. W linijce "wybierz urząd lub instytucję..." należy wpisać frazę "uniwersytet jagielloński". Jak widać poniżej, nie musi być ona wpisana w całości, by system wskazał pasujących adresatów. Należy pamiętać, by wybrać z poniższych opcję bez "Collegium Medicum".

Absolwenci byłej Akademii Medycznej w Krakowie oraz Collegium Medicum UJ również zwracają się o zaświadczenie do instytucji "Uniwersytet Jagielloński (31-007 Kraków, woj. małopolskie).

☆ > Mój Gov > Pismo ogólne do podmiotu publicznego

## Pismo ogólne do podmiotu publicznego

| Wybierz urząd lub instytucję, do której składasz pismo *                     | (j) * Pole obowiązkowe                                                                                                    |
|------------------------------------------------------------------------------|----------------------------------------------------------------------------------------------------|
| Uniwersytet Jag                                                              |                                                                                                    |
| UNIWERSYTET JAGIELLOŃSKI COLLEGIUM MEDICUM (31-008 KRAKÓW, WOJ. MAŁOPOLSKIE) |                                                                                                    |
| UNIWERSYTET JAGIELLOŃSKI (31-007 KRAKÓW, WOJ. MAŁOPOLSKIE)                   | (i) Wybierz rodzaj pisma. Napisz, czego dotycz                                                                                           |
| Wybierz rodzaj pisma, nadaj mu tytuł i opisz swoją sprawę                    | twoje pismo, na przykład jeśli to skarga – to<br>w jakiej sprawie. Jeśli znasz numer sprawy,<br>możesz go dodatkowo podać w polu Tytuł p |
| Rodzaj pisma *                                                               |                                                                                                    |
| Wybierz rodzaj pisma 🗸 🗸                                                     |                                                                                                    |
|                                                                              |                                                                                                    |
| Tytuł pisma *                                                                |                                                                                                    |
| Wpisz tytuł pisma                                                            |                                                                                                    |
|                                                                              |                                                                                                    |
| Treść pisma *                                                                |                                                                                                    |
| Wpisz treść pisma                                                            |                                                                                                    |
|                                                                              |                                                                                                    |
|                                                                              |                                                                                                    |
|                                                                              |                                                                                                    |
|                                                                              |                                                                                                    |
|                                                                              |                                                                                                    |
|                                                                              |                                                                                                    |
|                                                                              |                                                                                                    |

Następnie należy wybrać rodzaj pisma – w tym przypadku będzie to "zaświadczenie".

☆ > Mój Gov > Pismo ogólne do podmiotu publicznego

## Pismo ogólne do podmiotu publicznego

Wybierz urząd lub instytucję, do której składasz pismo \*

(j) \* Pole obowiązkowe

Rodzaj pisma

Wybierz rodzaj pisma, nadaj mu tytuł i opisz swoją sprawę

| Wybierz rodzaj pisma | ~ |
|----------------------|---|
| Wniosek              |   |
| Podanie              |   |
| Skarga               |   |
| Zażalenie            |   |
| Odwołanie            |   |
| Informacja           |   |
| Zawiadomienie        |   |
| Opinia               |   |
| Decyzja              |   |
| Postanowienie        |   |
| Wezwanie             |   |
| Zaświadczenie        |   |
| Inne pismo           |   |

Wybierz rodzaj pisma. Napisz, czego dotyczy twoje pismo, na przykład jeśli to skarga - to w jakiej sprawie. Jeśli znasz numer sprawy, możesz go dodatkowo podać w polu Tytuł pisma. W polu "tytuł pisma" bardzo prosimy wpisać zwrot "Do Archiwum UJ" tak by usprawnić przekazanie tej wiadomości ze skrzynki ogólnej Uniwersytetu do Archiwum UJ.

W polu "treść pisma" należy sprecyzować, jakie zaświadczenie chcą Państwo uzyskać ze strony Archiwum. Prosimy o wpisanie tam wszystkich informacji, które pomogą w tworzeniu zaświadczenia.

- W przypadku zamawiania zaświadczenia dla siebie prosimy o wskazanie nazwiska, pod jakim odbywały się studia, daty i miejsca urodzenia, wydziału i kierunku studiów, skrajnych lat studiów, ewentualnych przerw w studiach.
- W przypadku zamawiania zaświadczenia dla innej osoby poza danymi zawartymi powyżej należy załączyć do wniosku stosowne upoważnienie do wystąpienia o zaświadczenie dla tej osoby.

Prosimy o podanie kontaktowego numeru telefonu, by w przypadku ewentualnych komplikacji móc się z Państwem szybko skontaktować.

Prosimy o wskazanie formy odbioru zaświadczenia:

- 1) odbiór osobiście w siedzibie Archiwum UJ (al. Mickiewicza 22, 30-059 Kraków, sekretariat p. 204, stary gmach BJ)
- 2) wysłanie listem poleconym. W tym przypadku konieczne będzie podanie adresu do wysyłki.
- 3) przesłanie jako plik pdf z elektronicznym podpisem kwalifikowanym. W tym przypadku konieczne będzie podanie adresu mailowego do wysyłki.

Pismo ogólne do podmiotu publicznego

| Wybierz urząd lub instytucję, do której składasz pismo *   | (  |
|------------------------------------------------------------|----|
| UNIWERSYTET JAGIELLOŃSKI (31-007 KRAKÓW, WOJ. MAŁOPOLSKIE) |    |
| Rodzaj pisma                                               | (  |
| Wybierz rodzaj pisma, nadaj mu tytuł i opisz swoją sprawę  |    |
| Rodzaj pisma *                                             |    |
| Zaświadczenie                                              | ~  |
| Tytuł pisma *                                              | _  |
| Do Archiwum UJ                                             |    |
| Treść pisma *                                              |    |
| Wpisz treść pisma                                          |    |
|                                                            |    |
|                                                            |    |
|                                                            |    |
|                                                            |    |
|                                                            | 11 |

(j) \* Pole obowiązkowe

Wybierz rodzaj pisma. Napisz, czego dotyczy twoje pismo, na przykład jeśli to skarga – to w jakiej sprawie. Jeśli znasz numer sprawy, możesz go dodatkowo podać w polu Tytuł pisma. Jeżeli jest taka konieczność, do wiadomości można dołączyć załączniki. Po wprowadzeniu danych kontaktowych, klikając przycisk "dalej" wysyłacie Państwo pismo o zaświadczenie do Archiwum UJ.

| odaj załącznik                                                                                                    |                                                                                                    |
|----------------------------------------------------------------------------------------------------|----------------------------------------------------------------------------------------------------|
| Dodaj plik z dysku                                                                                                    |                                                                                                    |
| Opis załącznika                                                                                                    |                                                                                                    |
| Opisz załącznik                                                                                                    |                                                                                                    |
| Dodaj kolejny załącznik                                                                                                    |                                                                                                    |
|                                                                                                    |                                                                                                    |
| Dane kontaktowe                                                                                                    |                                                                                                    |
| <b>Dane kontaktowe</b><br>Sprawdź poprawność swoich d                                                                                                    | lanych                                                                                                    |
| Dane kontaktowe<br>Sprawdź poprawność swoich d                                                                                                    | lanych                                                                                                    |
| Dane kontaktowe<br>Sprawdź poprawność swoich d<br>() Wpisz swój adres e-mail i nu<br>pisma. Może to przyspieszyć                                                                                                    | <b>lanych</b><br>mer telefonu, aby umożliwić urzędnikowi kontakt w sprawie<br>załatwienie sprawy.                                                                                              |
| Dane kontaktowe<br>Sprawdź poprawność swoich o<br>() Wpisz swój adres e-mail i nu<br>pisma. Może to przyspieszyć<br>Imię *                                                                                              | lanych<br>mer telefonu, aby umożliwić urzędnikowi kontakt w sprawie<br>załatwienie sprawy.<br>Nazwisko *                                                                                       |
| Dane kontaktowe<br>Sprawdź poprawność swoich o<br>() Wpisz swój adres e-mail i nui<br>pisma. Może to przyspieszyć<br>imię *<br>Wpisz imię                                                                               | lanych<br>mer telefonu, aby umożliwić urzędnikowi kontakt w sprawie<br>załatwienie sprawy.<br>Nazwisko *<br>Wpisz nazwisko                                                                     |
| Dane kontaktowe<br>Sprawdź poprawność swoich o<br>() Wpisz swój adres e-mail i nu:<br>pisma. Może to przyspieszyć<br>imię *<br>Wpisz imię<br>Wypełnij wymagane pole                                                     | lanych<br>mer telefonu, aby umożliwić urzędnikowi kontakt w sprawie<br>załatwienie sprawy.<br>Nazwisko *<br>Wpisz nazwisko<br>Wypełnij wymagane pole                                           |
| Dane kontaktowe<br>Sprawdź poprawność swoich d<br>Wpisz swój adres e-mail i nu<br>pisma. Może to przyspieszyć<br>imię *<br>Wpisz Imię<br>Mypełnij wymagane pole<br>Numer PESEL                                          | lanych<br>mer telefonu, aby umożliwić urzędnikowi kontakt w sprawie<br>załatwienie sprawy.<br>Nazwisko *<br>Wpisz nazwisko<br>Wypełnij wymagane pole<br>Numer telefonu                         |
| Dane kontaktowe<br>Sprawdź poprawność swoich o<br>Wpisz swój adres e-mail i nui<br>pisma. Może to przyspieszyć<br>imię *<br>Wpisz imię<br>Wypełnij wymagane pole<br>Numer PESEL<br>Wpisz numer PESEL                    | lanych<br>mer telefonu, aby umożliwić urzędnikowi kontakt w sprawie<br>załatwienie sprawy.<br>Nazwisko *<br>Wpisz nazwisko<br>Wypełnij wymagane pole<br>Numer telefonu<br>Wpisz numer telefonu |
| Dane kontaktowe<br>Sprawdź poprawność swoich o<br>() Wpisz swój adres e-mail i nu<br>pisma. Może to przyspieszyć<br>tmię *<br>Wpisz imię<br>Wypełnij wymagane pole<br>Numer PESEL<br>Wpisz numer PESEL                  | lanych<br>mer telefonu, aby umożliwić urzędnikowi kontakt w sprawie<br>załatwienie sprawy.<br>Nazwisko *<br>Wpisz nazwisko<br>Wypełnij wymagane pole<br>Numer telefonu<br>Wpisz numer telefonu |
| Dane kontaktowe<br>Sprawdź poprawność swoich o<br>(1) Wpisz swój adres e-mail i nu<br>pisma. Może to przyspieszyć<br>Imię *<br>Wpisz Imię<br>Wypełnij wymagane pole<br>Numer PESEL<br>Wpisz numer PESEL<br>Adres e-mail | lanych<br>mer telefonu, aby umożliwić urzędnikowi kontakt w sprawie<br>załatwienie sprawy.<br>Nazwisko *<br>Wpisz nazwisko<br>Wypełnij wymagane pole<br>Numer telefonu<br>Wpisz numer telefonu |

DALEJ

| ) | Rozmiar wszystkich z | ałączników: | maksimum |
|---|----------------------|-------------|----------|
|   | 150 MB.              |             |          |

Rozszerzenie: .7z, .avi, CAdES, .css, .csv, .dgn, .doc, .docx, .dvrf, .dwg, .dxf, .geotiff, .gif, .gml, .gz, .gzip, .html, .jp2, .jpeg, .jpg, .m4a, .mp3, .mp4 .mpeg, .mpeg, .dog, .ods, .odt, .ogt, .ogg, .ogv, .ott, .PAdES, .pdf, .png, .ppt, .ptx, .rng, .rtf, .svg, .tar, .tf, .tif, .tis, .txt, .wav, .XAdES, .html, .xls, .xlsx, .xml, .XMLeng, .XMLsig, .xps, .xsd, .vsl, .vsl, .zip